## O que fazer quando os valores na aba histórico de venda estão zerados no Portal Executivo?

## Produto: Portal Executivo

.

Os valores na aba histórico de venda estão zerados:

|   | Vendas Comercial Logistica Financeiro Informática Administração<br>o tarde, supervisor - Máxima Satemand Seja bem vindot<br>us últras ocasical for realanda em terça-form, 18 de dezembro de 2018, às 15:18:40.<br>Isabizar base de informacidas |            |                 |           |                                    |          |            | Personalizado Geolocalização Avaliaç<br>Base de conhecimento |    |  |
|---|----------------------------------------------------------------------------------------------------|------------|-----------------|-----------|------------------------------------|----------|------------|--------------------------------------------------------------|----|--|
| F | Resum                                                                                                    | o de Venda | IS              |           |                                    |          |            |                                                              |    |  |
| 1 | Pedido de Venda Débito / Crédito                                                                                                    |            | ébito / Crédito | Devolução | levolução 🕺 Histórico de Comissões |          | o de Venda |                                                              |    |  |
|   | Ano                                                                                                    | Janeiro    | Fevereiro       | Março     | Abril                              | Haio     | Junho      | Julho                                                        | Ag |  |
|   | 2.018                                                                                                    | R\$ 0,00   | R\$ 0,00        | R\$ 0,00  | R\$ 0,00                           | R\$ 0,00 | R\$ 0,00   | R\$ 0,00                                                     |    |  |
|   | 2.017                                                                                                    | R\$ 0,00   | R\$ 0,00        | R\$ 0,00  | R\$ 0,00                           | R\$ 0,00 | R\$ 0,00   | R\$ 0,00                                                     |    |  |
|   | 2.016                                                                                                    | R\$ 0,00   | R\$ 0,00        | R\$ 0,00  | R\$ 0,00                           | R\$ 0,00 | R\$ 0,00   | R\$ 0,00                                                     |    |  |
|   | 2.015                                                                                                    | R\$ 0,00   | R\$ 0,00        | R\$ 0,00  | R\$ 0,00                           | R\$ 0,00 | R\$ 0,00   | R\$ 0,00                                                     |    |  |
|   | 2.014                                                                                                    | R\$ 0,00   | R\$ 0,00        | R\$ 0,00  | R\$ 0,00                           | R\$ 0,00 | R\$ 0,00   | R\$ 0,00                                                     |    |  |
|   | 2.013                                                                                                    | R\$ 0,00   | R\$ 0,00        | R\$ 0,00  | R\$ 0,00                           | R\$ 0,00 | R\$ 0,00   | R\$ 0,00                                                     |    |  |
|   |                                                                                                    |            |                 |           |                                    |          |            | -                                                            |    |  |

## 1 - Acesse o Portal Executivo.

2 - Clique na aba Administração.

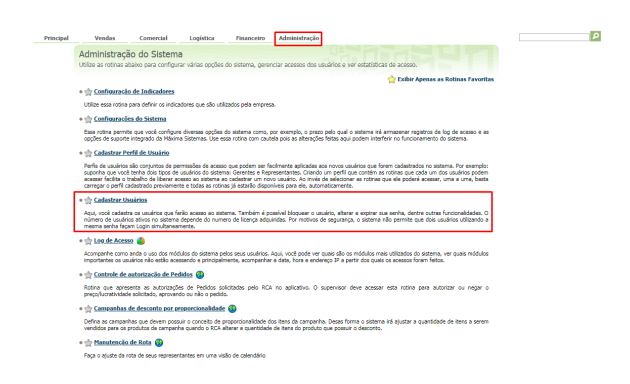

- 3 Vá em cadastrar usuário, selecione um usuário, e clique em editar usuário.
- 4 Selecione acesso a rotinas, e em seguida a opção Vendas.

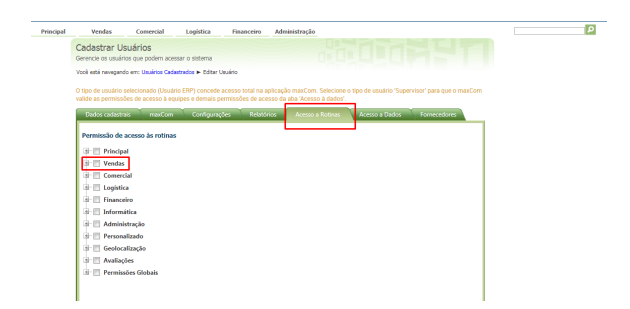

5 - Dentro de vendas, escolha a opção Resumo de faturamento, e então desmarque e salve a

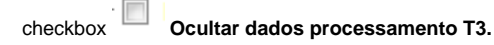

## Artigos Relacionados

- Status de Entrega
- Como consultar os motivos de não venda para o Pré Pedido?
- Como utilizar o recurso do Trabalho no maxPromotor?
- como trabalhar com Períodos de vendas no Aplicativo do maxPedido
- Como trabalhar com Processo de conta e ordem

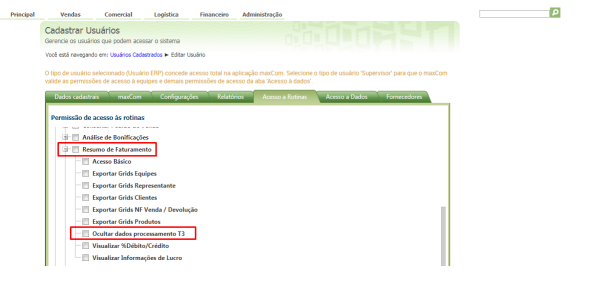

Artigo sugerido pelo analista Edieny Miranda.